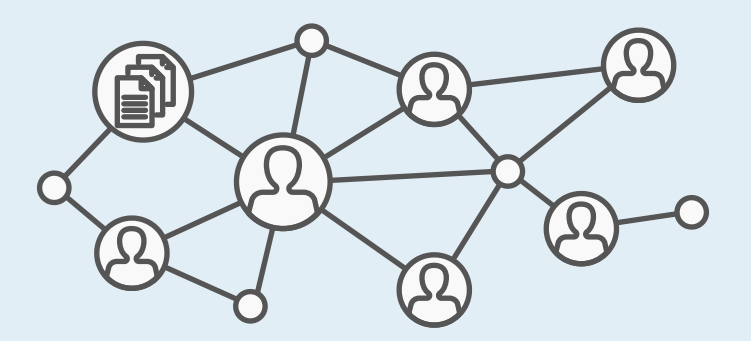

## Create a Group flow with new site cloning feature

| CUNY                                   | ACA                              | DEM                        | IC C        | OMM)          | IONS            |              |               | Q Google        | Custom Search    | Search |
|----------------------------------------|----------------------------------|----------------------------|-------------|---------------|-----------------|--------------|---------------|-----------------|------------------|--------|
| My Commons                             | People                           | Groups                     | Sites       | Papers        | Courses         | Events       | News          | About           |                  | 2      |
| Create a C                             | Group                            |                            |             |               |                 |              |               |                 |                  |        |
| Create Nev<br>You can eith             | w or Clone<br>er start fresh v   | Existing?<br>with your Gro | up or clone | e an existing | Group (if you a | are an admin | of it) to use | as the basis fo | r another group. |        |
| <ul><li>Create</li><li>Clone</li></ul> | e a New Group<br>an Existing Gro | up                         |             |               |                 |              |               |                 |                  |        |
| Please add your                        | group details                    | to get started             | d.          |               |                 |              |               |                 |                  |        |
| 1. Details                             | 2. Settings                      | 3. Photo                   |             | E             | BOE             | )Y (         | co            | ΝΤΙ             | ΕΝΤ              | I      |
| Group Name (requ                       | uired)                           |                            |             |               | UN              | ICH          | <b>IAI</b>    | <b>IG</b>       | ED               |        |
| Group Description                      | n (required)                     |                            |             |               |                 |              | +             |                 |                  |        |
|                                        |                                  |                            |             |               |                 |              |               |                 |                  |        |
|                                        |                                  |                            |             |               |                 |              |               | 1.              |                  |        |
| Quick Link                             |                                  |                            |             |               |                 |              |               |                 |                  |        |
| http://cuny.is/                        |                                  |                            |             |               |                 |              |               |                 |                  |        |

#### Campus (required)

Please select

#### Primary Purpose (required) (1)

Please select

 $\sim$ 

Create Group and Continue

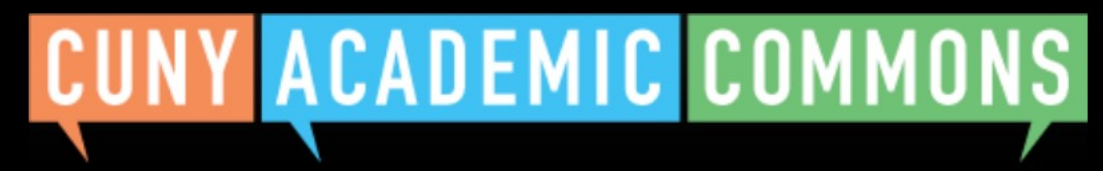

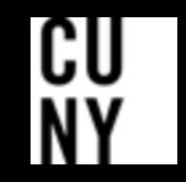

Help | Contact Us | Privacy Policy | Terms of Service | Image Credits | Creative Commons (CC) license Built with WordPress | Protected by Akismet | Powered by CUNY

| CUNY                      | ACA                | DEM              |                | :OMM                | IONS                  |              |               | Q Google          | Custom Search     | Search |
|---------------------------|--------------------|------------------|----------------|---------------------|-----------------------|--------------|---------------|-------------------|-------------------|--------|
| My Commons                | People             | Groups           | Sites          | Papers              | Courses               | Events       | News          | About             |                   | 2      |
| Create a G                | Group              |                  |                |                     |                       |              |               |                   |                   |        |
| Create Nev                | w or Clone         | Existing?        |                |                     |                       |              |               |                   |                   |        |
| You can eith              | er start fresh v   | with your Gro    | oup or clone   | e an existing       | Group (if you a       | are an admin | of it) to use | e as the basis fo | or another group. |        |
| Create                    | e a New Group      |                  |                |                     |                       |              |               |                   |                   |        |
| <ul> <li>Clone</li> </ul> | an Existing Gro    | up               |                |                     |                       |              |               |                   |                   |        |
| Plea                      | ase select a gro   | up               |                | ~                   |                       |              |               |                   |                   |        |
| Note: A                   | As an admin of a ( | Group, you can d | choose this op | otion to clone it a | is the basis for a ne | ew one.      |               |                   |                   |        |

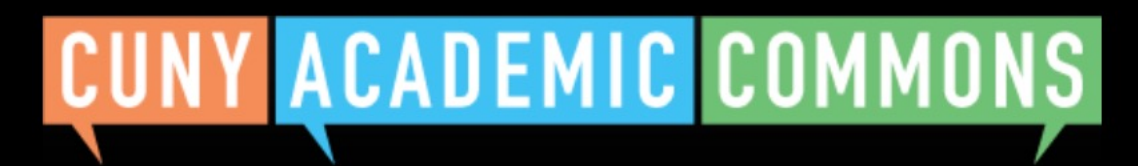

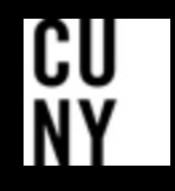

| CUN                             | Y ACA                                       | DEM                        |               | COMM                | IONS                 |                       |               | Q Goog                      | e Custom Search    | Search |
|---------------------------------|---------------------------------------------|----------------------------|---------------|---------------------|----------------------|-----------------------|---------------|-----------------------------|--------------------|--------|
| My Commor                       | ns People                                   | Groups                     | Sites         | Papers              | Courses              | Events                | News          | About                       |                    | 2      |
| Create                          | a Group                                     |                            |               |                     |                      |                       |               |                             |                    |        |
| <b>Create</b><br>You can        | New or Clone<br>either start fresh          | Existing?<br>with your Gro | oup or clon   | e an existing       | Group (if you a      | are an admin          | of it) to use | e as the basis <sup>-</sup> | for another group. |        |
| <ul><li>()</li><li>()</li></ul> | Create a New Group<br>Clone an Existing Gro | oup                        |               |                     |                      |                       |               |                             |                    |        |
|                                 | CUNY Technology                             | Group                      |               | <u>https:/</u>      | //commons.gc.cu      | <u>ny.edu/groups/</u> | cuny-technolo | <u>ogy-group/</u>           |                    |        |
| ٨                               | lote: As an admin of a                      | Group, you can             | choose this o | ption to clone it a | as the basis for a n | ew one.               |               |                             |                    |        |

By filling out the form below, you can clone the selected existing group above to your account.

## **Group Details**

Group Name (required)

**Group Description (required)** 

**Quick Link** 

http://cuny.is/

The quick links of the Group being cloned: http://cuny.is/group-cuny-technology-group

#### Campus (required)

| Baruch College               |              |
|------------------------------|--------------|
| Primary Purpose (required) 🕕 |              |
| Departement/Program/Center   | $\checkmark$ |

**Campus and Primary** Purpose will be autopopulated (leave Term/ Year blank if Teaching, but retain Disciplinary Cluster)

## **Group Content**

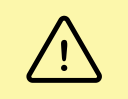

To avoid permissions issues:

- The admin creating the cloned Group will be its only initial member. More can be added later.
- Any other admins of the parent Group will be notified that it has been cloned.
- Only Library items (files, docs, and external links) added by admins of the parent Group will be copied over, retaining their original admin attribution.

Clone Group

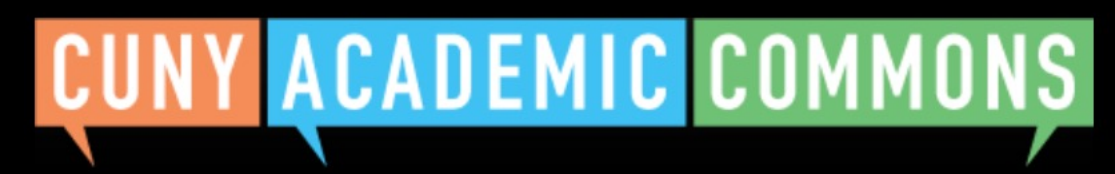

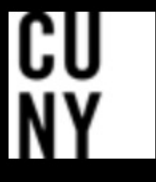

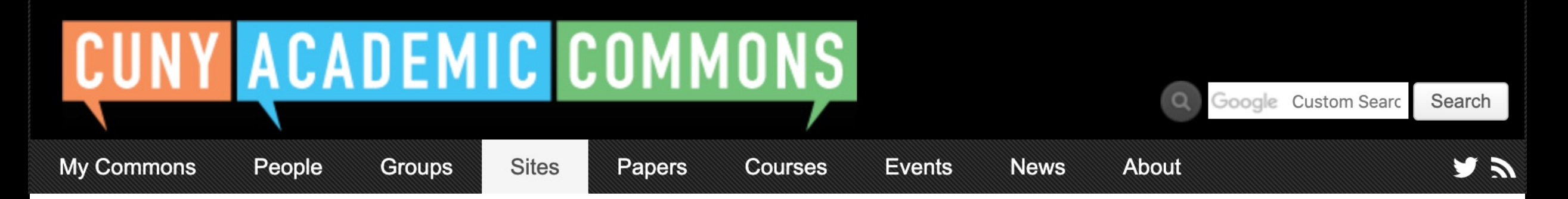

## **Congratulations!**

Your group 'New Group Name' has been created, cloned from 'CUNY Technology Group'.

## You're almost done.

Please click below for steps to make sure your cloned group is ready to use.

Clean up your cloned Group

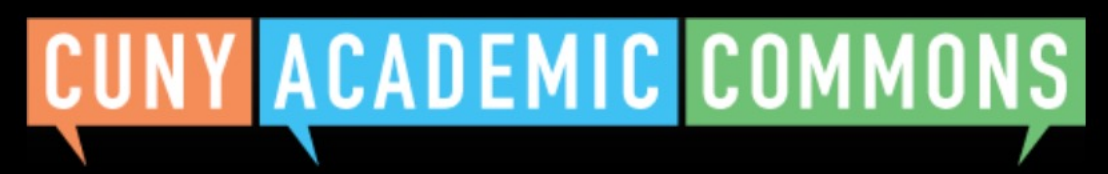

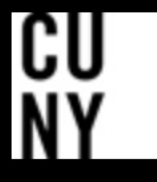

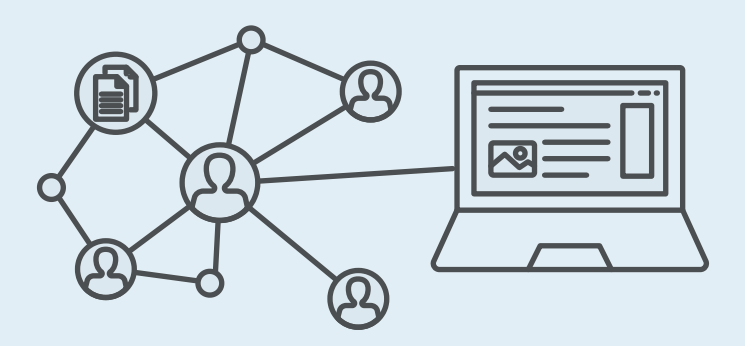

# When cloning a Group with Associated Site

This is how it changes the UI

>>>

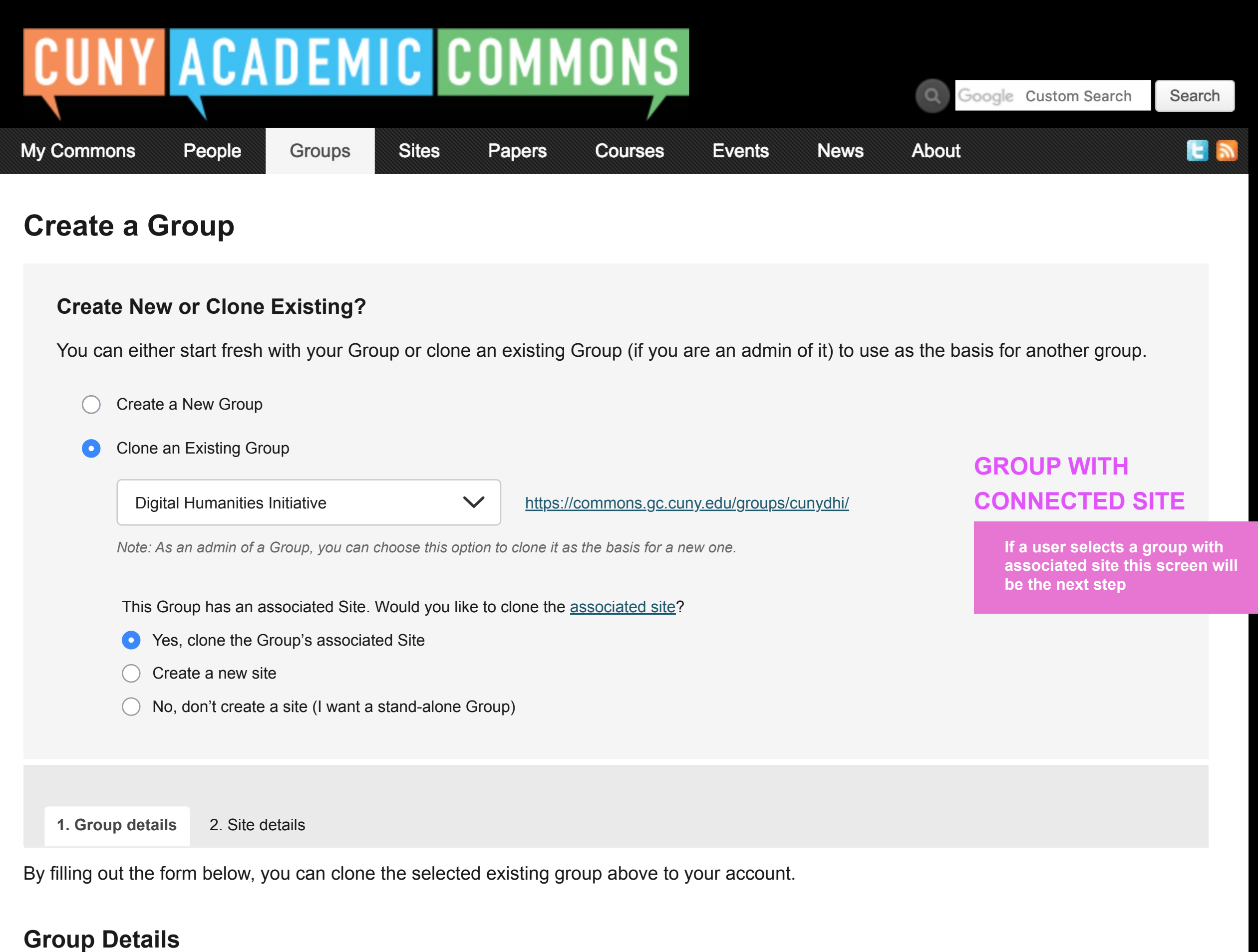

Group Name (required)

**Group Description (required)** 

|                                                                        | /, |
|------------------------------------------------------------------------|----|
| uick Link                                                              |    |
| tp://cuny.is/                                                          |    |
| ne quick links of the Group being cloned: http://cuny.is/cunydhi-group |    |
| ampus (required) 🚯                                                     |    |
| CUNY-wide                                                              |    |
| Primary Purpose (required) 🕕                                           |    |
|                                                                        |    |

npus and Primary pose will be autoulated (leave Term/ r blank if Teaching, retain Disciplinary ster)

## **Group Content**

|   | Ŷ |   |  |
|---|---|---|--|
| L | ! | 7 |  |

#### To avoid permissions issues:

- The admin creating the cloned Group will be its only initial member. More can be added later.
- Any other admins of the parent Group will be notified that it has been cloned.
- Only Library items (files, docs, and external links) added by admins of the parent Group will be copied over, retaining their original admin attribution.

Clone Group

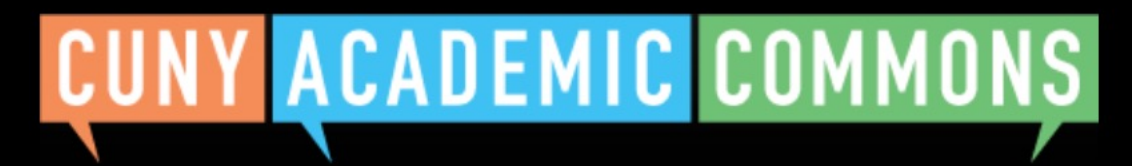

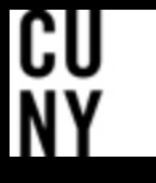

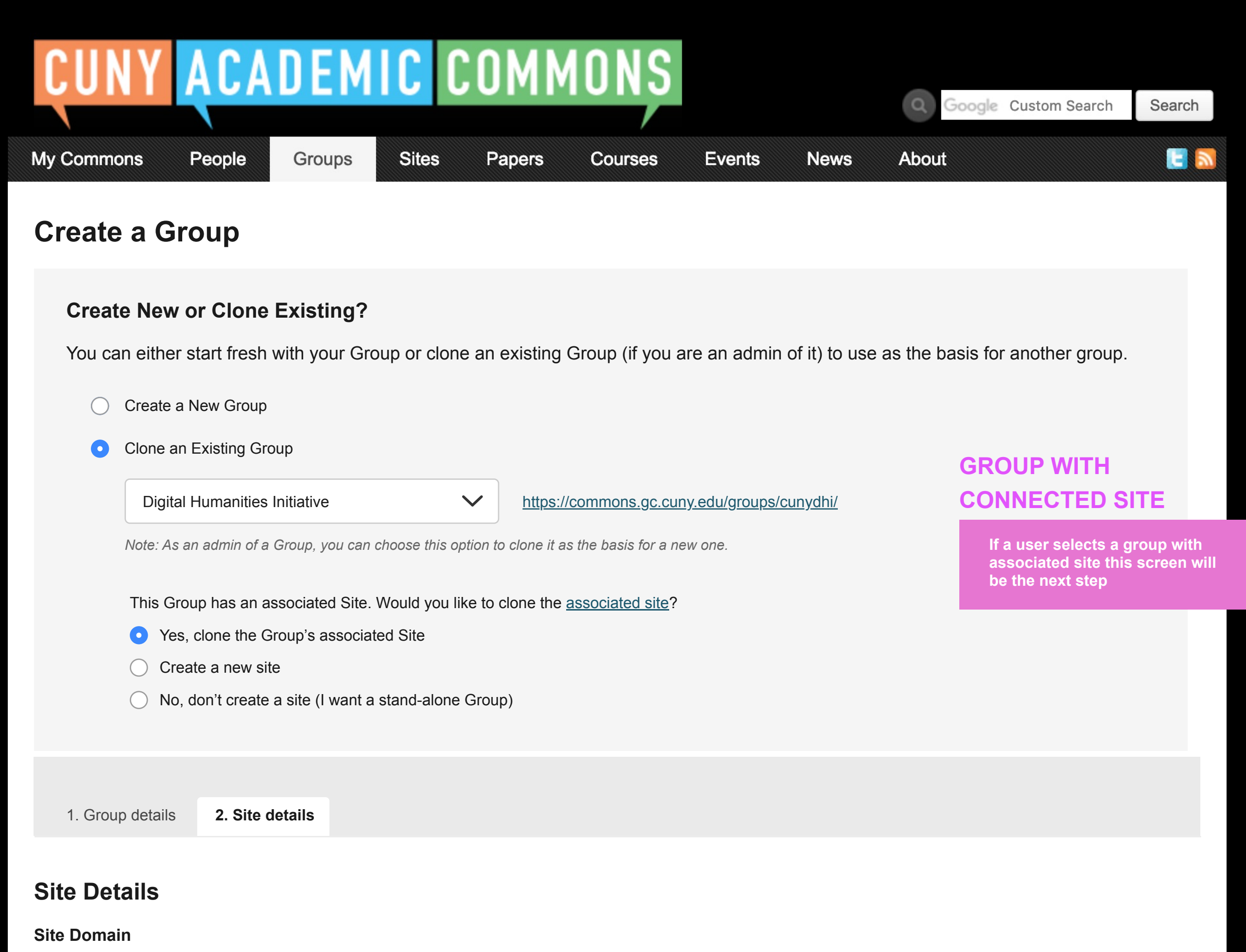

Note: The domain cannot be changed once created

 $\checkmark$ 

#### Site Title

Title of Site being cloned: CUNY Digital Humanities Initiative

#### Campus (required) 1

| e |
|---|
|---|

#### Primary Purpose (required)

Committee

#### License

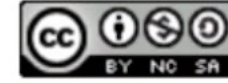

Attribution-NonCommercial-ShareAlike 4.0 International

The existing site's license is carried over to the cloned site. This can be changed later via the Dashboard.

## **Privacy Options**

Reminder: Your Group is set to [pull privacy setting from group setup].

- I would like my site to be completely public.
- I would like my site to be publicly accessible, but hidden from search engine results.
- I would like my site to be visible only to registered users of the CUNY Academic Commons
- I would like my site to be visible only to users I add to it.
- I would like my site to be visible only to its Admins.

### **Site Content**

/!\

Only existing site content (posts, pages, media, etc.) authored by any admin-level user will be copied over to the cloned site to avoid permissions issues. By default, the only user account on the cloned site will be the admin creating the clone (more users can be added later). Other admins of the existing site will be notified that it has been cloned, and content authored by other admins on the existing site will still be attributed to them on the cloned site.

## **Group + Site User Roles**

Would you like group members to be able to post on the site?

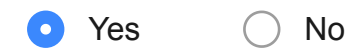

Click here for more about Wordpress member roles (link will open in a new window).

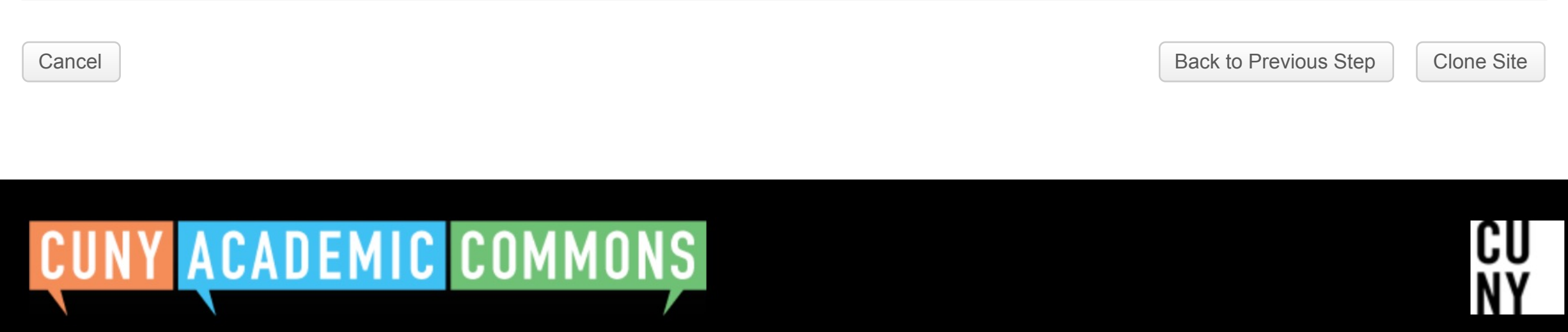

Help | Contact Us | Privacy Policy | Terms of Service | Image Credits | Creative Commons (CC) license Built with WordPress | Protected by Akismet | Powered by CUNY

#### CUNY Academic Commons 🔻

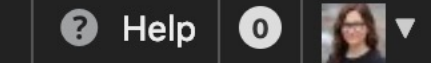

| CUNY       | ACA    | DEM    |       | COMMONS |         |        |      |                      |            |
|------------|--------|--------|-------|---------|---------|--------|------|----------------------|------------|
|            |        |        |       |         |         |        |      | Google Custom Search | Search     |
| My Commons | People | Groups | Sites | Papers  | Courses | Events | News | About                | <b>E N</b> |

## **Congratulations!**

Your group '<u>Add group name here</u>' and connected site '<u>Site name here</u>' have been cloned.

## You're almost done.

Please click below for steps to make sure your cloned group is ready to use.

Clean up your cloned Group + Site

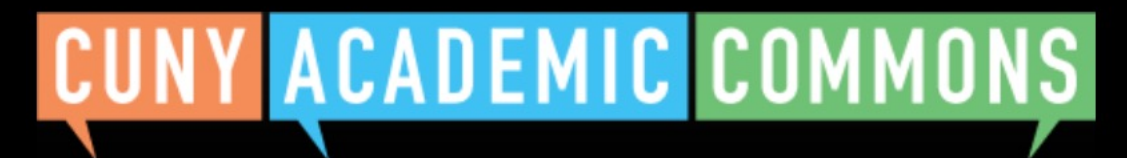

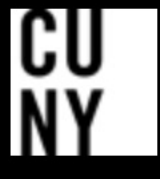